## E-filing Notice re: Magistrate Judge Jurisdiction

- 1. Login to CM/ECF using your e-filing login.
- 2. Select Notice re: Magistrate Judge Jurisdiction from the Civil Events menu. (Note: Do not use the drop down menu.)

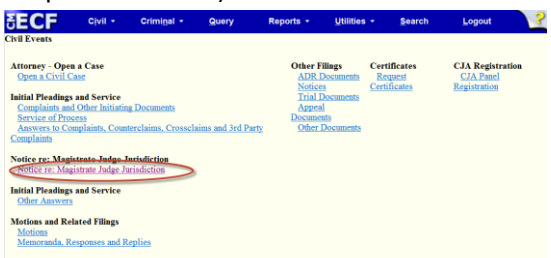

3. Enter the case number. You must enter the appropriate Magistrate Judge initals.

| Division #<br>(1,2,4) | Case<br>Year | Case<br>Number | Magistrate<br>Judge<br>Initials |
|-----------------------|--------------|----------------|---------------------------------|
| 4                     | 16           | - cv - 01313   | - NAB                           |

- 4. Click on the Search button. The Case Number will be displayed.
- 5. Click Generate Form.

7.

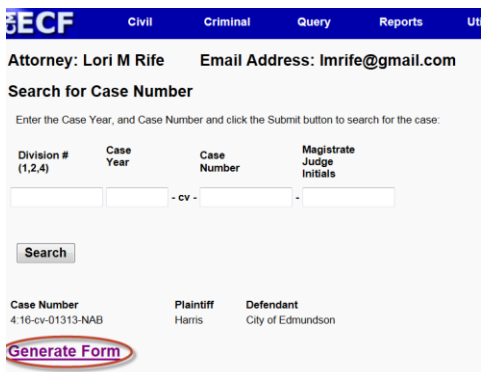

6. Click the radio button for Consent or Decline.

| $\frown$                                                                                                    |
|----------------------------------------------------------------------------------------------------|
| Consent to Magistrate Judge Jurisdiction<br>maccordance with the provisions of 28 U.S.C. § 636(c), I voluntarily <u>consent</u> to have a United States<br>magistrate judge conduct all further proceedings in this case, including trial and entry of final judgment.<br>Understand that anoneal from the judgment shall be taken directly to the United States Court of |
| Appeals for the Eighth Circuit.                                                                                                    |
| OR                                                                                                    |
| Decline Magistrate Judge Jurisdiction                                                                                                    |
| maccordance with the provisions of 28 U.S.C. § 636(c), I <u>decline</u> to have a United States magistrate<br>judge conduct all further proceedings in this case and I hereby request that this case be reassigned to<br>a United States district judge.                                                                                                    |
| Enter the party or parties that you represent.                                                                                                    |
|                                                                                                    |

|                       | Name of<br>Party or Parties: |             |  |
|-----------------------|------------------------------|-------------|--|
| DATE: August 25, 2016 | NAME                         | Lori M Rife |  |
| Email Form            |                              |             |  |

8. Click on Email Form . The form will be sent to the case management team and you will receive an email verifying that the form has been submitted.

|                       | Name of<br>Party or Parties: |             |
|-----------------------|------------------------------|-------------|
| DATE: August 25, 2016 | NAME                         | Lori M Rife |
| Email Form            |                              |             |